Link to article: https://discover.claromentis.com/knowledgebase/articles/579/administrator-reset-of-user-notification-preferences

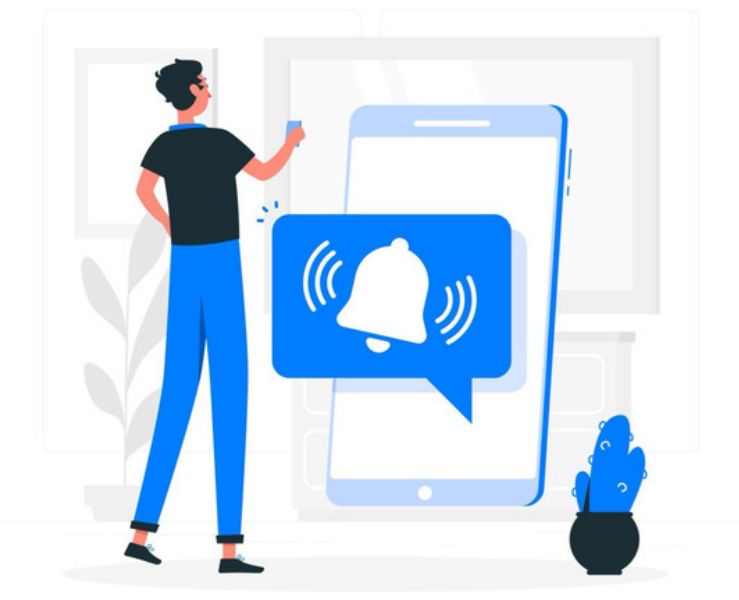

## Administrator Reset of User Notification Preferences

Users are in full control of their notification preferences and determine what format and frequency notifications from the Intranet are sent to them.

Users can change these preferences at any time.

In situations where issues are being investigated or as a one-off control, there is a reset facility that application administrators of Communication can use to update the notification preferences of all users or just specific users/roles/groups.

Situations where a reset is required will be infrequent, this guide explains how to perform a reset if one is needed.

## **The Reset Facility**

1. Navigate to Admin > Communication > Reset.

Only application administrators of Communication can access the reset facility.

| Admin               | Admin > Communication panel          |         |              |                    |               |                |                                      |   |
|---------------------|--------------------------------------|---------|--------------|--------------------|---------------|----------------|--------------------------------------|---|
| Permissions         | Reset Notifications                  |         |              |                    |               |                |                                      |   |
| Reset Notifications | Change notification settings for:    |         | Start typing | to add             | Browse Remove | 2              |                                      |   |
|                     |                                      |         |              |                    |               |                |                                      |   |
|                     |                                      |         |              |                    |               |                |                                      |   |
|                     |                                      |         |              |                    |               |                |                                      |   |
|                     |                                      |         |              |                    |               |                |                                      |   |
|                     | Default notification method          |         | 🗹 No change  | None In-syst       | tem 🔲 Email   |                |                                      |   |
|                     | Auto delete read notifications after |         | No change    |                    |               |                | ~                                    |   |
|                     | Application                          | Droforo | 200          | Notification mothe | .d            | E-mail options | Auto doloto road patifications after |   |
|                     | Application                          | Prefere | nce          | Notification metho | 30            | E-mail options | Auto detete read notifications after |   |
|                     | Admin                                | No ch   | ange ~       |                    |               |                | No change                            | ~ |
|                     |                                      |         |              |                    |               |                |                                      |   |
|                     | Audit Manager                        | No ch   | ange ~       |                    |               |                | No change                            | ~ |
|                     |                                      |         |              |                    |               |                |                                      |   |
|                     | Badges                               | No ch   | ange ~       |                    |               |                | No change                            | ~ |
|                     | <b>D</b> las                         | N. ale  |              |                    |               |                | No share as                          |   |
|                     | вгод                                 | No ch   | ange ~       |                    |               |                | No change                            | ~ |

The screen given is the same options as shown in the preferences area apart from the user picker, which is how you tell the system which users you want to change the settings for.

2. In the Change notification settings for field, enter a User, Role, and/or Group.

| Admin                 | Admin > Communication panel          |                             |                   |                                      |
|-----------------------|--------------------------------------|-----------------------------|-------------------|--------------------------------------|
| Permissions           | Reset Notifications                  |                             |                   |                                      |
| C Reset Notifications | Change notification settings for:    | Start typing to add         | Browse Remove     |                                      |
|                       |                                      | All registered              |                   |                                      |
|                       | Default notification method          | ✓ No change 🛛 None 🗌 In-sys | tem 📄 Email       |                                      |
|                       | Auto delete read notifications after | No change                   |                   | ~                                    |
|                       | Application Prefer                   | rence Notification metho    | od E-mail options | Auto delete read notifications after |
|                       | Admin No o                           | change ~                    |                   | No change ~                          |
|                       | Audit Manager No o                   | change ~                    |                   | No change ~                          |
|                       |                                      |                             |                   |                                      |

3. Go down the list of options and select the desired preferences.

If you want every application to use the new 'default' you have set, each application needs to be updated to**Use default**. For any application that should remain in the user's original settings, use **No change**.

| Admin               | Admin > Communication panel          |                     |                       |                |                                      |
|---------------------|--------------------------------------|---------------------|-----------------------|----------------|--------------------------------------|
| Permissions         | Reset Notifications                  |                     |                       |                |                                      |
| Reset Notifications | Change notification settings for:    | Start typing to add | Browse Remov          | /e             |                                      |
|                     |                                      | All registered      |                       |                |                                      |
|                     | Default notification method          | 🗌 No change 🗌 None  | : 🔽 In-system 🔽 Email |                |                                      |
|                     | Email Frequency                      | Send Instantly      | ~                     |                |                                      |
|                     | Auto delete read notifications after | 3 months            |                       |                | Ň                                    |
|                     | Application                          | Preference Notifica | ation method          | E-mail options | Auto delete read notifications after |
|                     | Admin                                | Use default ~       |                       |                | No change                            |
|                     | Audit Manager                        | Use default v       |                       |                | No change                            |
|                     | Badges                               | Use default ~       |                       |                | No change                            |
|                     | Blog                                 | Use default ~       |                       |                | No change                            |
|                     | Calendar                             | Use default ~       |                       |                | No change                            |
|                     | Image Gallery                        | Use default ~       |                       |                | No change                            |
|                     | Infocapture                          | Use default ~       |                       |                | No change                            |
|                     | Knowledge Base                       | Use default ~       |                       |                | No change                            |
|                     | Learning                             | Use default ~       |                       |                | No change                            |
|                     | News                                 | Use default ~       |                       |                | No change                            |
|                     | Developer                            |                     |                       |                | Newtown                              |
|                     | r Ynenses                            | I LISE METALIIT VI  |                       |                | IND CDADGE                           |

4. Select Submit to apply the changes.

| Forum                  | Use default v | No change |
|------------------------|---------------|-----------|
| Projects               | Use default v | No change |
| Quiz, Poll & Survey    | Use default ~ | No change |
| Rooms                  | Use default ~ | No change |
| Search                 | Use default ~ | No change |
| System                 | Use default ~ | No change |
| Tasks                  | Use default v | No change |
| Thank You              | Use default ~ | No change |
| User (Direct Messages) | Use default v | No change |
| Submit                 | Ose relatif   | NO Change |

5. Upon saving, the users' preferences will update to the choices you made.

Please note: Users can change their preferences again at any time from the in-system messenger settings.

## **Best practice tip**

Each company and organisation's needs are different. Most applications will suit email notifications only, but it is possible to have these appear in-system too. This is why the real control over preferences is given to the end user and not administrators, as very personal choices based on how they work are being made.

We would encourage Intranet management teams to explain to their user bases how the notifications work so they can make informed decisions on how to set up their preferences to match their work style and only ever perform resets if support issues are being investigated.

Last modified on 14 August 2024 by Veronica Kim

Created on 19 June 2024 by Hannah Door Tags: communication, email, preferences, reset